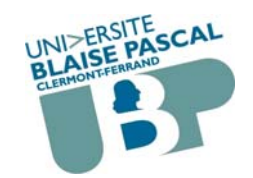

Université Blaise Pascal (Clermont-Ferrand 2) UFR Lettres Langues et Sciences Humaines

© 2002-2014 A. Sigayret

# Outils Informatiques et Internet Cours n°5

# **Tableur – grapheur**

http:// o2i.sigayret.fr/cm/cm5.pdf /5\_bonhomme.xls /5\_liste.xls /5 graphigue.xls

CM5 - 2014.1

# Le classeur : un document pour le tableur

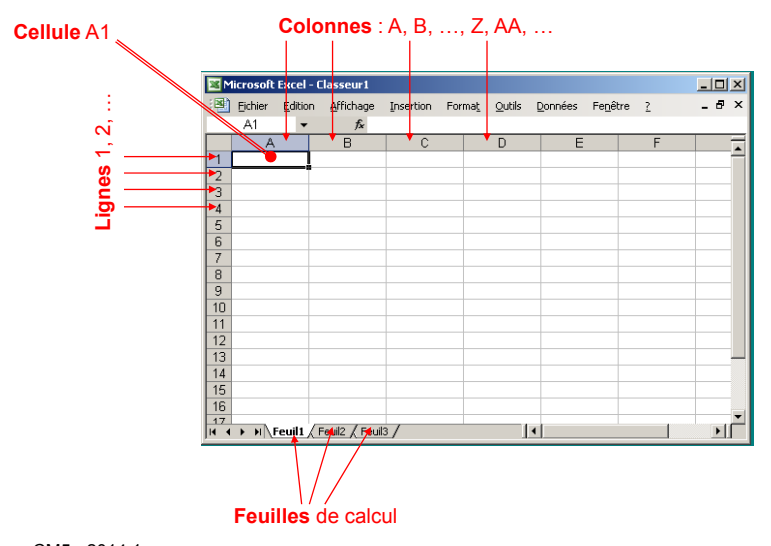

# Tableur-grapheur Origines

- Livres de comptabilité
- Travaux statistiques

# Usages

- 1. Tableaux (lignes x colonnes)
- 2. Calculs
- 3. Graphiques (graphes)

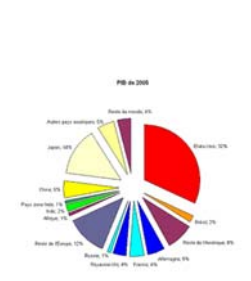

www.peche-dans-le-haut-florival/images/livre des comptes en 1954.jpg

CM5 - 2014.1

# 1. Présentation en tableau

- Gestion des bordures et de la taille des cellules

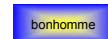

Liste

2

- Le contenu des cellules et sa mise en forme
- Trier des données (Données/Trier, Données/Listes)

| Preselectio | ons           |              |             |          | Ligne<br>Style :    |          |
|-------------|---------------|--------------|-------------|----------|---------------------|----------|
|             |               |              | H           |          | Aucune              |          |
|             | Aucune        | ⊆ontour      | Intérieur   |          |                     | ~        |
| Bordure -   |               |              |             |          |                     | -        |
|             | ۔<br>د        |              | L           |          | ·                   | -        |
|             |               | Texte        |             |          |                     | -        |
|             |               |              |             |          | I                   |          |
|             | 7             |              | r.          |          | Couleur :           | _        |
| Z           | E             |              |             |          | Automatique         | <u> </u> |
| Le style de | e bordure s   | électionné p | eut être ap | pliqué e | n cliquant sur l'un | e des    |
| présélectio | ons, sur l'ap | erçu ou les  | boutons ci- | dessus.  |                     |          |

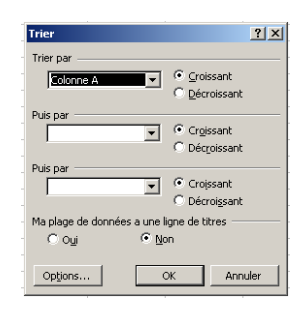

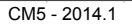

3

1

# Cellule : quel contenu ?

- 1. Texte (+ micro-typographie)
- 2. Nombre, date, ... (Format de la cellule !)
- 3. Calcul, formule (avec ou sans fonctions)

### 4. Etc.

| Nombre Alignement                                                                                                    | Police Bordure Motifs Protection |
|----------------------------------------------------------------------------------------------------|----------------------------------|
| Jatépore :<br>Randard Montre e<br>Nontre e<br>Nontre e<br>Comptabilité<br>Date<br>Houre Pourcentage<br>Fraction<br>Solentifuque<br>Texte<br>Spécial | Exemple                          |
|                                                                                                    |                                  |

CM5 - 2014.1

# Quelques fonctions

- max (maximum), min (minimum)
- somme, moyenne (arithmétique simple)
- si(C2>=10)
- si(C2>=10;"admis")
- si(C2>=10;"admis";"recalé")
- si(C2>=14;"admis certifié";si(C4>=10;"admis";"recalé"))

### C2>=14 ?

oui → "certifié C2i" non → C2>=10 ? oui → "admis non certifié non → "recalé"

|            | dans C2:  | 8      | 12    | 16       |
|------------|-----------|--------|-------|----------|
| <u>5</u> " | affichage | FAUX   | VRAI  | VRAI     |
|            |           | FAUX   | admis | admis    |
|            |           | recalé | admis | admis    |
|            |           |        |       | admis    |
|            |           | recalé | admis | certifié |

OU, ET → aide d'Excel

# 2. Les calculs et formules

| Ecrit:                    |                        | Affiché:      |  |  |  |
|---------------------------|------------------------|---------------|--|--|--|
| <b>=+</b> 10*(2+3)        | 50                     |               |  |  |  |
| =A3+6*B4                  |                        |               |  |  |  |
| =2*\$A\$3+B\$4            |                        |               |  |  |  |
| =somme(A3:B4)             |                        |               |  |  |  |
| =si(A3="coton";"na        |                        |               |  |  |  |
| =si(B4>0;5;6)             |                        |               |  |  |  |
| =somme(feuilleMailventes) |                        |               |  |  |  |
|                           | Cellules : trois nivea | ux de lecture |  |  |  |
| CM5 - 2014.1              |                        |               |  |  |  |
|                           |                        |               |  |  |  |

# Les plages (dans les fonctions)

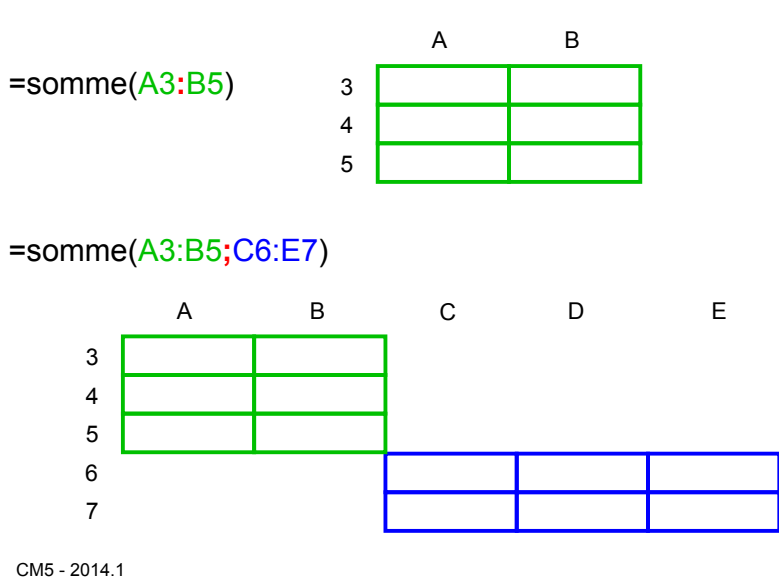

6

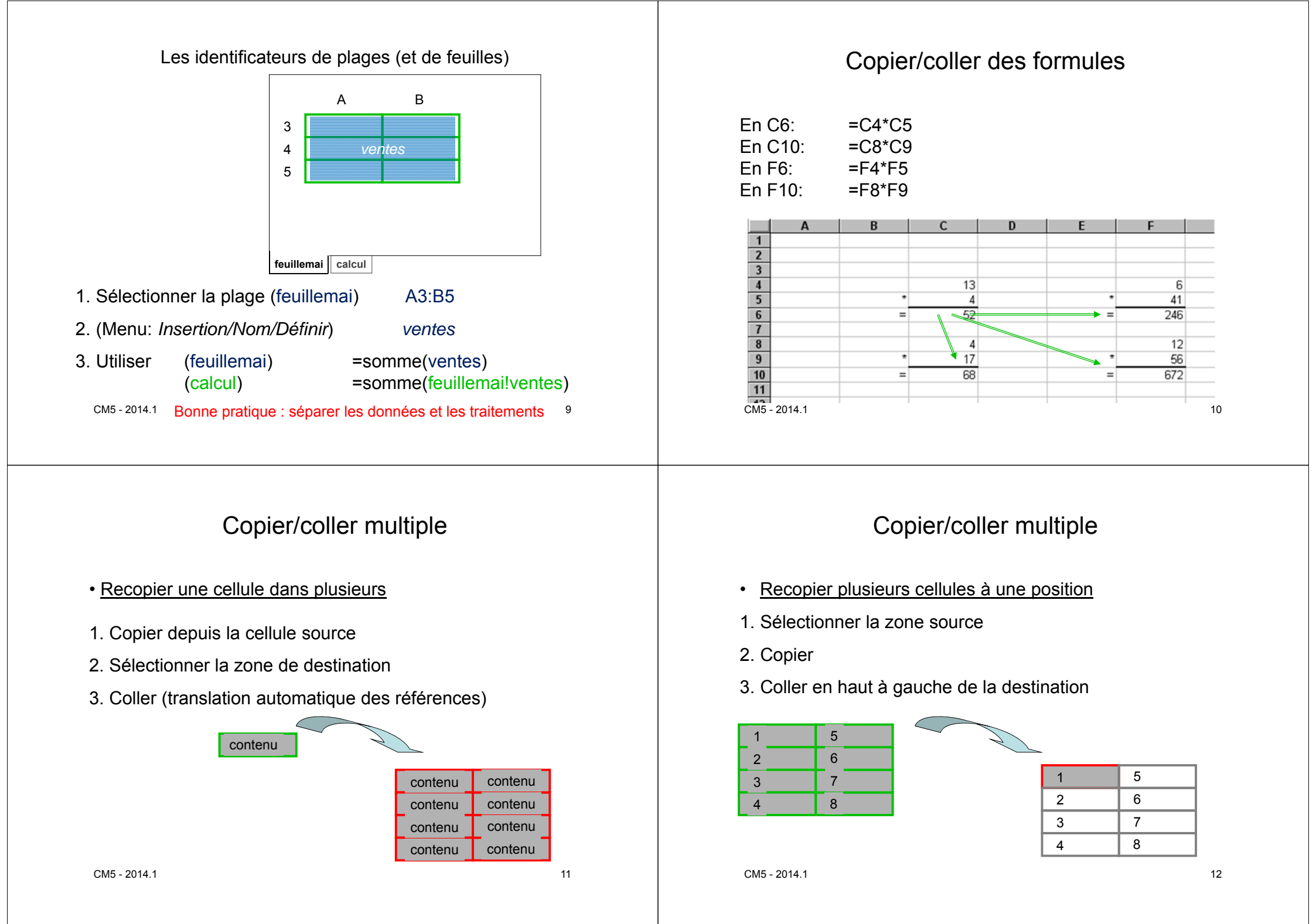

#### Collage spécial (clic-droit) Référence absolue (↔ relative) Formule avec colonne ou ligne préfixée par \$ Collage spécial **?**× $\rightarrow$ évite la translation des adresses pour le copier/coller Coller O Tout O Validation O Formules O Tout sauf la bordure В С D А ○ <u>V</u>aleurs O Largeurs de colonnes 1,055 1 O Eormats O Formules et formats des nombres 2 Commentaires Valeurs et formats des nombres 42.00€ 44.31€ Opération 3 35,00€ 36,93€ Multiplication Aucune 4 O Division O Addition O Soustraction 5 Transposé Blancs non compris Coller avec liaison OK Annuler En C2: =B2\*A\$1 En C2: =B2\***\$**A**\$**1 En C3: =B3\*<mark>\$A\$</mark>1 En C3: =B3\*A\$1 13 CM5 - 2014.1 14 CM5 - 2014.1 Imprimer Insertion ou copie Insertion des lignes/colonnes/cellules 1. Définir une zone d'impression Collage ou collage spécial • Afficher lignes/colonnes 2. Ajuster les limites de page 3. Imprimer Suppression ou effacement Suppression de lignes/colonnes/cellules III Avec Excel : hauteur de ligne et largeur de colonne en unités arbitraires • Effacement du contenu Masquer lignes/colonnes → Effet sur les formules 15

CM5 - 2014.1

### Importer / Exporter Enregistrer sous • Importer : • Enregistrer sous - du texte préformaté (tabulation ou autre) $\rightarrow$ .htm : Page web (non conforme!) - depuis une base de donnée $\rightarrow$ .csv : Texte avec séparateur (tabulation / ";« / ...) - ... • Exporter : - un tableau - un graphique sous forme d'image - ... $\rightarrow$ export dans Word 17 CM5 - 2014.1 CM5 - 2014.1 18

# Planifier un projet complexe

CalculRetraite

- 1. Réaliser une maquette (globale / par feuille)
  - zones de communication
  - zones de données fixes
  - zones de calculs
  - zones de saisie de données
  - zones d'affichage de résultats
- 2. Construire un "dictionnaire" des cellules
- 3. Construire un formulaire
- 4. Réaliser le classeur Bonne pratique : aucune cellule ne fait référence à une cellule au dessous ou à droite
- 5. Tester les formules sur des exemples simples

#### CM5 - 2014.1

19

# Tableur et bases de données

### Base de données

Ensemble d'informations, structurées pour permettre un accès rapide par un ensemble d'utilisateurs, stockées dans un ensemble de fichiers [sur un ou plusieurs serveur] permettant leur conservation et leur modification de manière sécurisée.

SGBD : système de gestion de bases de données.

#### Exemple: APOGEE

| n° dossier | NOM           | Prénom   | code EP | Etape parcours                        | naissance  |  |
|------------|---------------|----------|---------|---------------------------------------|------------|--|
| 20120033   | Aaron         | Myriam   | 3PHI1   | licence Philosophie, 1ère année       | 01/01/1986 |  |
| 20120034   | Ali           | Mohamed  | 3AN1    | licence langues: Anglais, 1ère année  | 04/06/1986 |  |
| 20120035   | Saint- Martin | Baptiste | 3GEO1   | licence Géographie, 1ère année        | 16/09/1987 |  |
| 20120036   | Saratra       | Walpola  | 3ES1    | licence langues: Espagnol, 1ère année | 31/12/1985 |  |
|            | 1             | 1        |         |                                       |            |  |

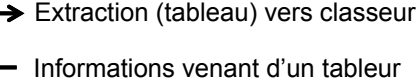

# Banque / bases de données

### Banque de données

"Collection d'informations sans structuration préétablie, stockées sous des formes diverses et en différents lieux, et n'intégrant pas directement d'outil d'accès aux informations contenues."

### Exemple: Web

→ Données de : Google, Bing, Facebook, Yahoo, Youtube, ...

CM5 - 2014.1

# Principaux types de graphiques

21

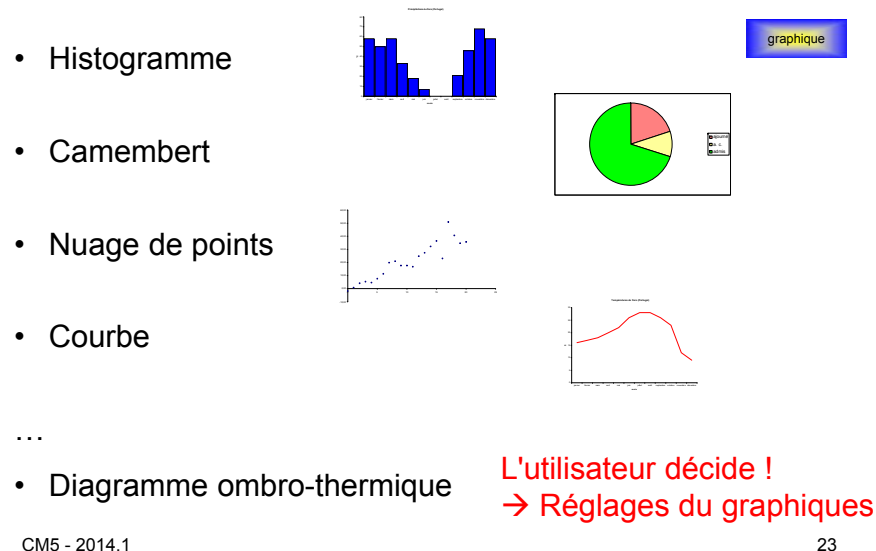

# 3. Les graphiques

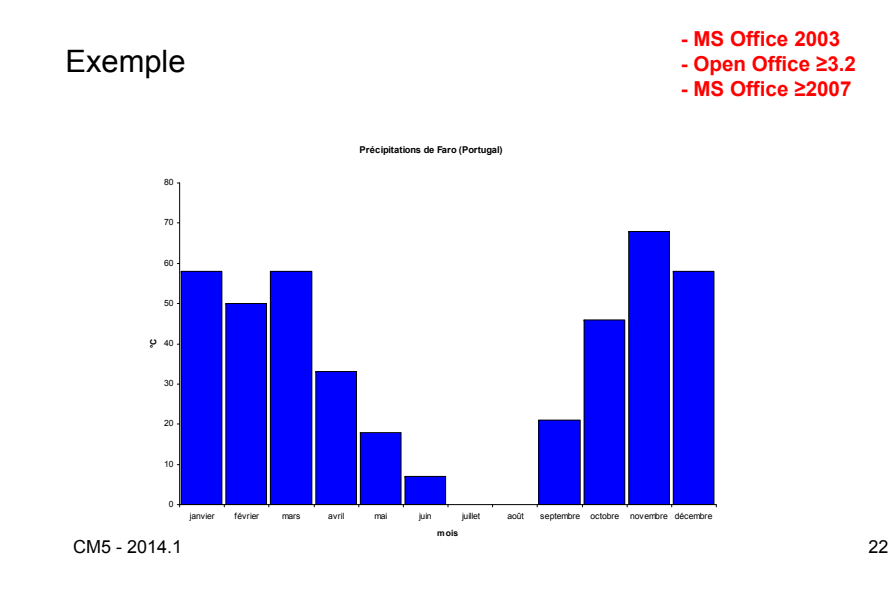

- tableau(x) de données de taille suffisante
- Tableau(x) mis en forme
- copier-coller intelligent (adressage relatif ou mixte)
- formule d'une feuille calculée sur données d'une autre feuille

• Des figures imposées (montrez votre savoir-faire) :

tableau + formules (fonctions) + graphiques

- plusieurs fonctions
- fonction conditionnelle (conditionnelle imbriquée ?)
- tri de données ou filtre
- plusieurs graphiques différents
- graphique sur une feuille séparée du même classeur
- graphique modifié (ergonomie) : couleurs/constraste/légende
- Formule avec nom de plages de cellules
- Autre : suite numérique ou chronologique, ...

# + Fin inscription au QCM

Classeur pour l'O2i

o2i.univ-bpclermont.fr